## 关于安装国家反诈中心 APP 的倡议书

:2021-11-041101

于亚军20

尊敬的老师们、亲爱的同学们:

₹2021-11-0411UI

11-041701

-11-041707

-11-041707

-11-041707

-11-041707

当前,电信网络诈骗案件持续高发,手段翻新快,层 出不穷的新型诈骗方式让人防不胜防,一旦受骗损失惨重。 根据近几年我校师生报案情况分析,电信诈骗类案件逐年 增高,增强师生反诈意识迫在眉睫。

公安部为打击、防范、治理电信网络诈骗犯罪, 会同国家计算机网络与信息安全管理中心强力推出了国 家反诈中心 APP,该 APP 具备线索举报、报案助手、来电 预警、身份核实、风险自查、骗局曝光等功能,能识别和 阻断各类电信诈骗信息,还能第一时间联线报警,相当于 给手机穿上"金钟罩"。

在此,保卫处倡议全体师生:预防电信网络诈骗从我做起,请全校广大师生立即行动起来,安装国家反诈中心 APP,准确填写信息,启动"诈骗预警"功能,让我们共同携手接种"反诈疫苗",增强自身反诈免疫力,有效抵御电信网络诈骗犯罪的侵害,不给犯罪分子以可乘之机。

最后,请牢记全国反诈电话"96110"和校园报警求助中心电话:82668110(兴庆校区);82655110(雁塔校区);88968110(创新港)。我们将全天 24 小时守护您的安全!

提高师生反诈意识, 共筑财产安全屏障。

14-041707

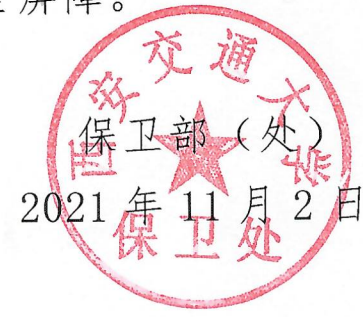

CA 11-041707

## 于亚年2021-11-041101 亚霍2021-11-047101 国家反诈中心 APP 注册步骤

于11年202

于11年202

于11年202

于11年202

-11-04/11/11

-11-041707

-11-04,1707

-11-04,1707

-11-04,1707

1、在手机应用商店搜索"国家反诈中心"下载安装

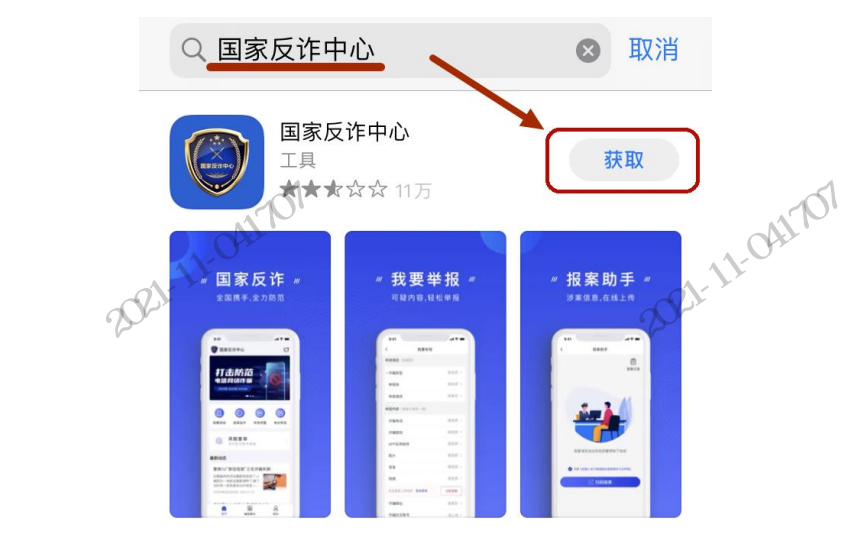

## 2、安装完成后,选择您所在的地区进行注册。(这 一步很重要!!!) :2021-11-04,1707 1-041707

## 请诜择您的常驻地区

选择常驻地区,以便接收对应地区的反诈知识和服务

◎ 碑林区

14-04,1707

<

⊙ 重新定位

14-041707

|    | 省                     | 市   | X    |    |
|----|-----------------------|-----|------|----|
|    | 度可以i++<br>贵州省<br>云南省人 |     | 新城区^ | 57 |
| FW | 陕西省                   | 西安市 | 碑林区  |    |
|    | 甘肃省                   | 铜川市 | 莲湖区  |    |
|    | 青海省                   | 宝鸡市 | 灞桥区  |    |
|    | 宁夏回族自治区               | 市印刷 | 未央区  |    |

3、选择好地区后,点击"快速注册"。(如下图所示)

于11年202

于11年202

于11年202

于11年202

碑林区▼

-11-041111

-11-04,1707

-11-04,1707

-11-041707

-11-04,1707

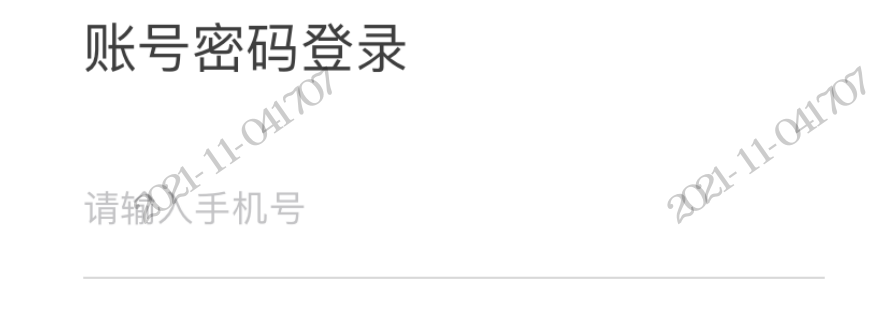

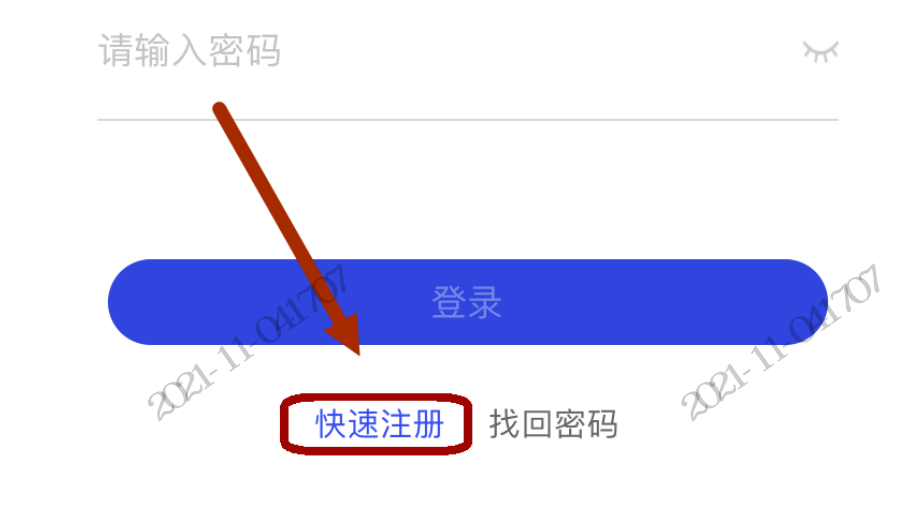

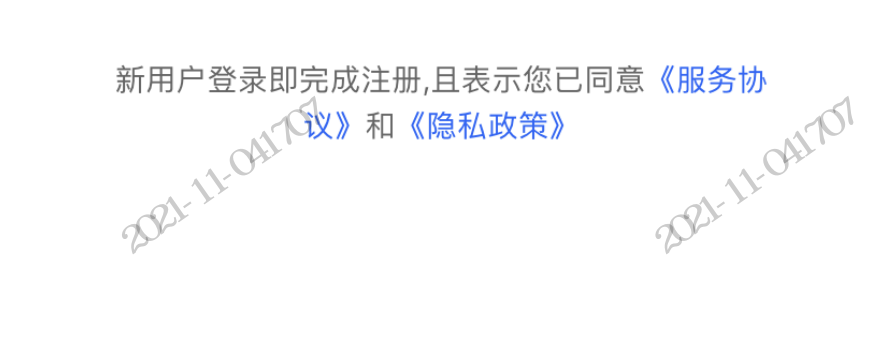

14-041707

14-041707

4、输入您的手机号,获取输入验证码并填写登录密码,注册成功后点击"保存"。

于亚年2021-11-0471111

14-04-1707

于11年202

于11年202

于11年202

于11年202

于亚年2021-11-0471111

-11-0471111

-11-04,1707

-11-04,1707

-11-04,1707

-11-04,1707

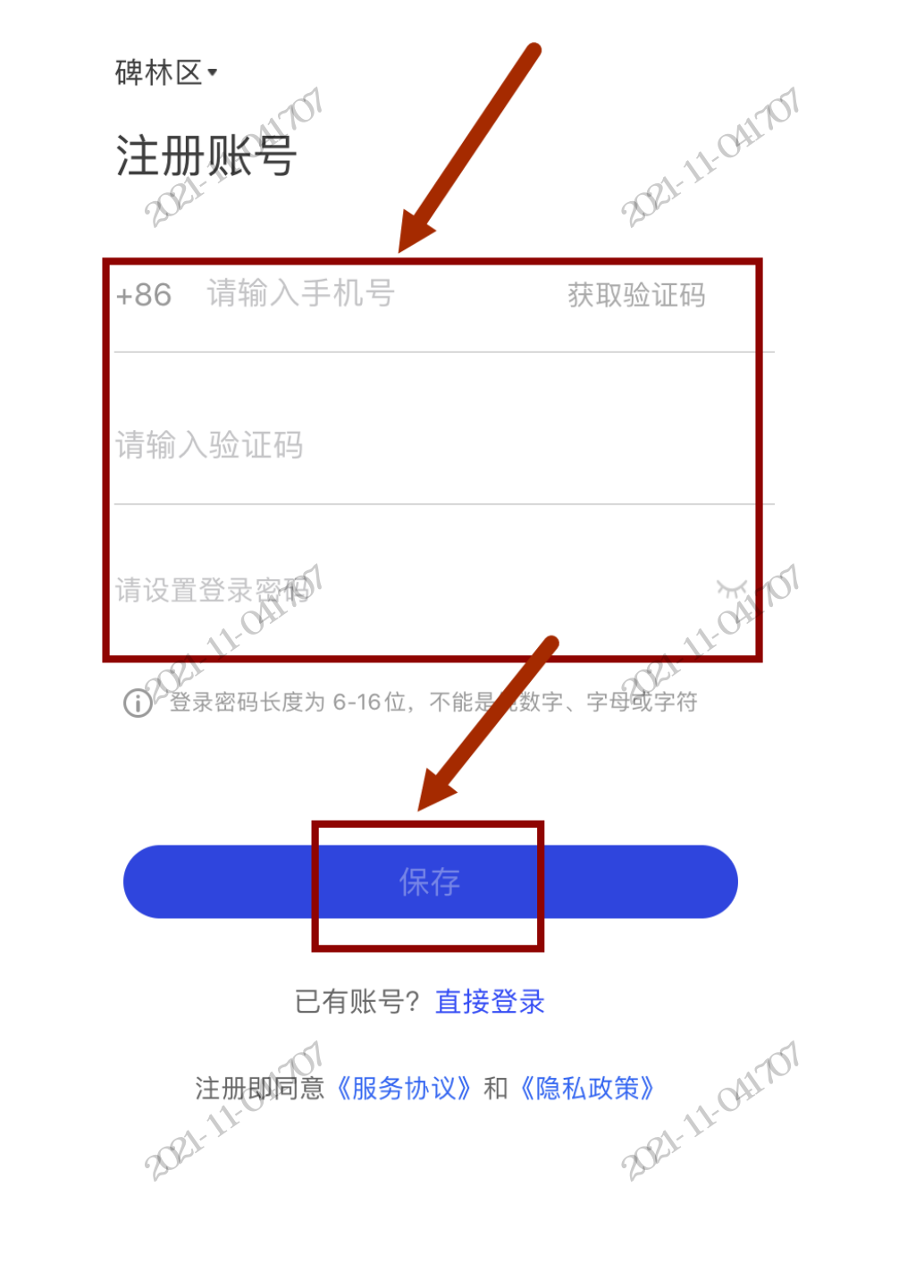

14-04-1707

5、注册成功后,点击"去完善",去完善您的个人 信息。

-11-041111

-11-04,1707

-11-04,1707

-11-04,1707

-11-04,1707

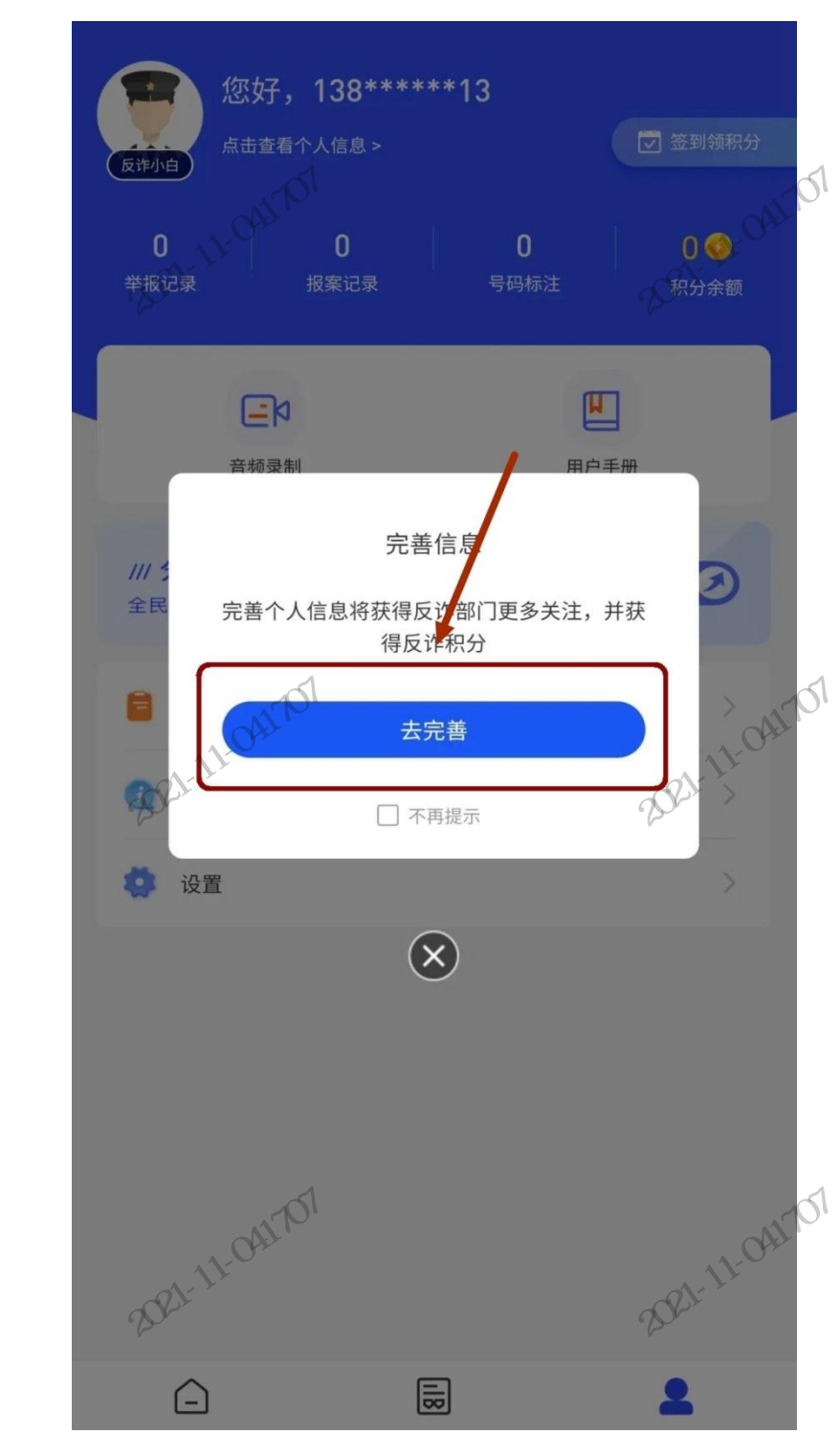

14-041707

于亚年202

于亚年202

于11年202

于那年202

6、点击"去身份认证",进行实名认证。(如下图 所示)

于11年202

于11年202

于11年202

于11年202

14-041707

-11-041111

-11-04,1707

-11-04,1707

-11-04,1707

-11-04,1707

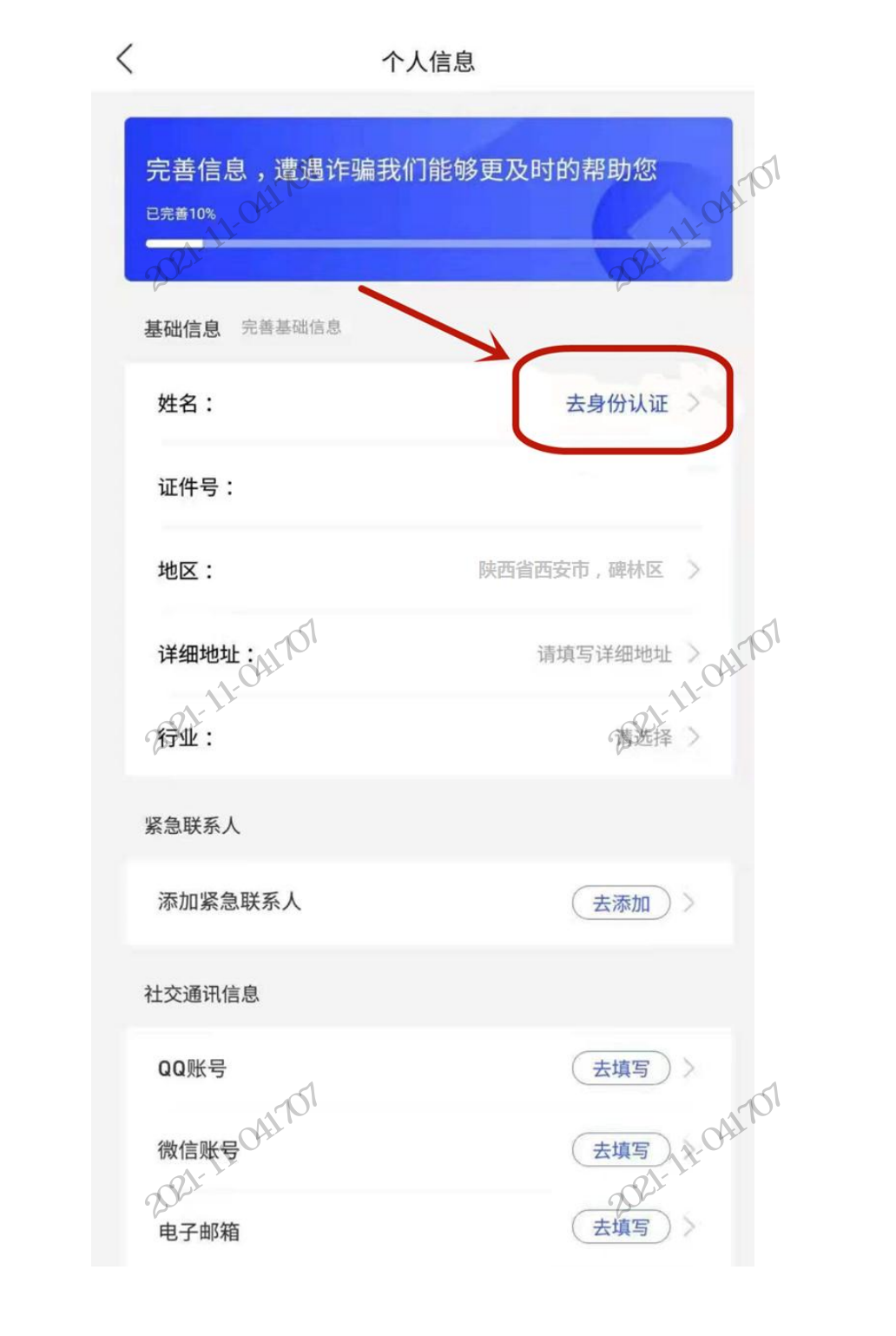

7、填好您的姓名和身份证号后,点击下方的"去人脸识别",只要跟着屏幕下方的提示进行动作即可。

于11年202

于11年202

于11年202

于11年202

身份认证

-11-041111

-11-041707

-11-041707

-11-041707

-11-04,1707

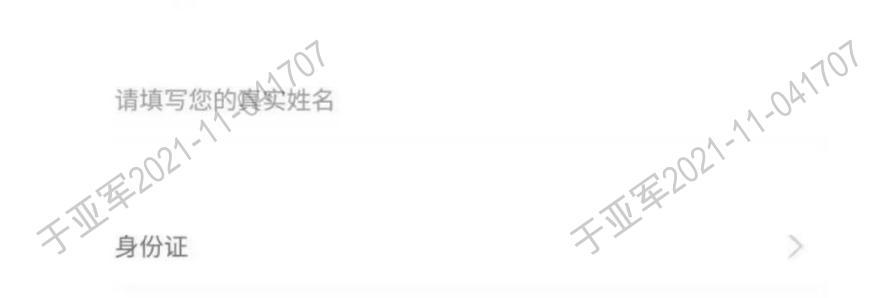

请填写真实姓名对应的证件号

14-04-1707

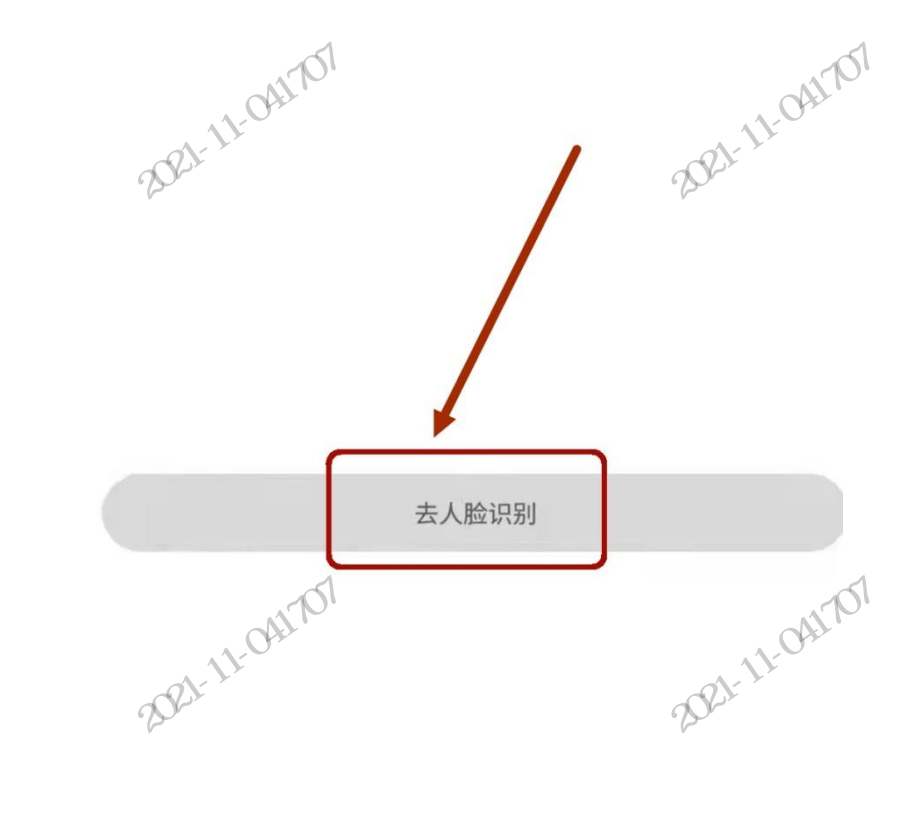

14-04-1707

8、人脸识别完成后,出现如下图所示的"已身份认证"代表基本认证成功。

于亚星202

于11年202

于11年202

于那年202

< 个人信息

-11-041701

-11-04,1707

-11-04,1707

-11-04,1707

-11-04,1707

| 于那些   | 完善信息,遭遇诈骗我<br><sub>已完善45%</sub><br>基础信息 完善基础信息 | 战们能够更及时的帮助您<br>41701 |
|-------|------------------------------------------------|----------------------|
|       | 姓名:                                            | **                   |
|       | 证件号:                                           | 6**********          |
| F M.B | 地区:                                            | 陕西省西安市碑林区 >          |
|       | 详细地址:                                          | 请填写 入 041701         |
|       | 行业:                                            | 教育、学生 >              |
|       | 紧急联系人                                          |                      |
|       | 添加紧急联系人                                        | 去填写 >                |
|       | 社交通讯信息                                         |                      |
|       | QQ账号 <sub>10</sub> 7                           | (去添加) > 041707       |
|       | 微信账号                                           | 去添加 21-31-5          |
|       | 电子邮箱                                           | 去添加 >                |

9、身份认证后,还需完基础信息、紧急联系人和社交 通讯信息,有助于您在遭遇诈骗时更及时的获取帮助。

于11年202

于11年202

于11年202

于11年202

14-041707

-11-04/11/11

-11-041707

-11-04,1707

-11-04,1707

-11-04,1707

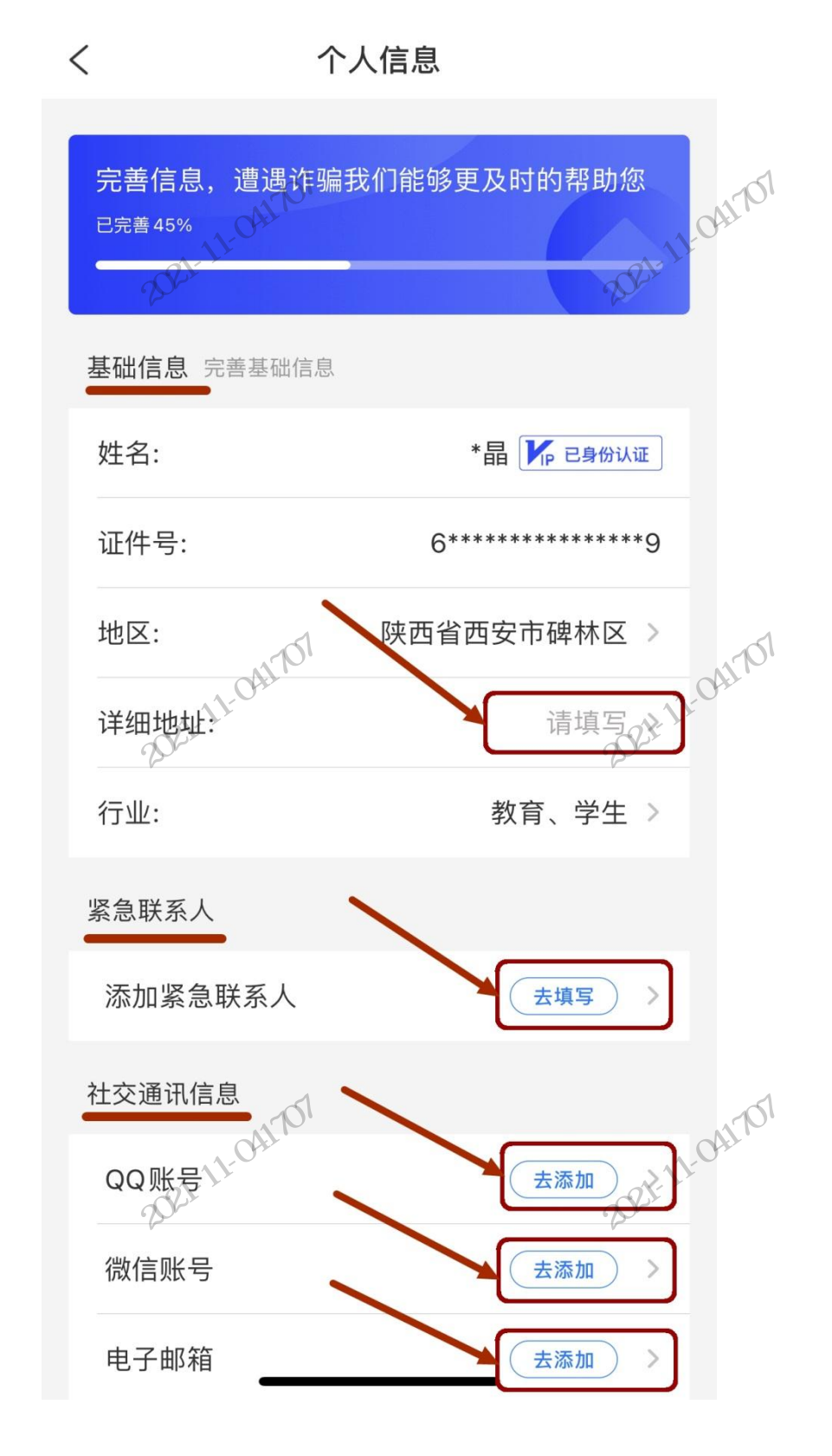

11-04/1707